# 小地域統計

小地域データを用いた社会空間構造分析

表章単位

◆メッシュ統計

◆緯度と経度を用いて設定

◆時系列比較が容易 ◆日本独自の規格、世界 標準とする計画

一般社団法人世界メッシュ研究所 https://www.fttsus.org/worldgrids/ja/top-ja/

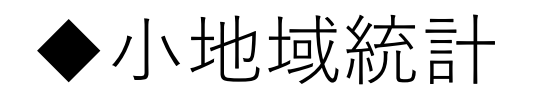

- ◆自治体の行政区域と一致する
- ◆市町村合併などがある
  - と時系列比較が困難と

なる

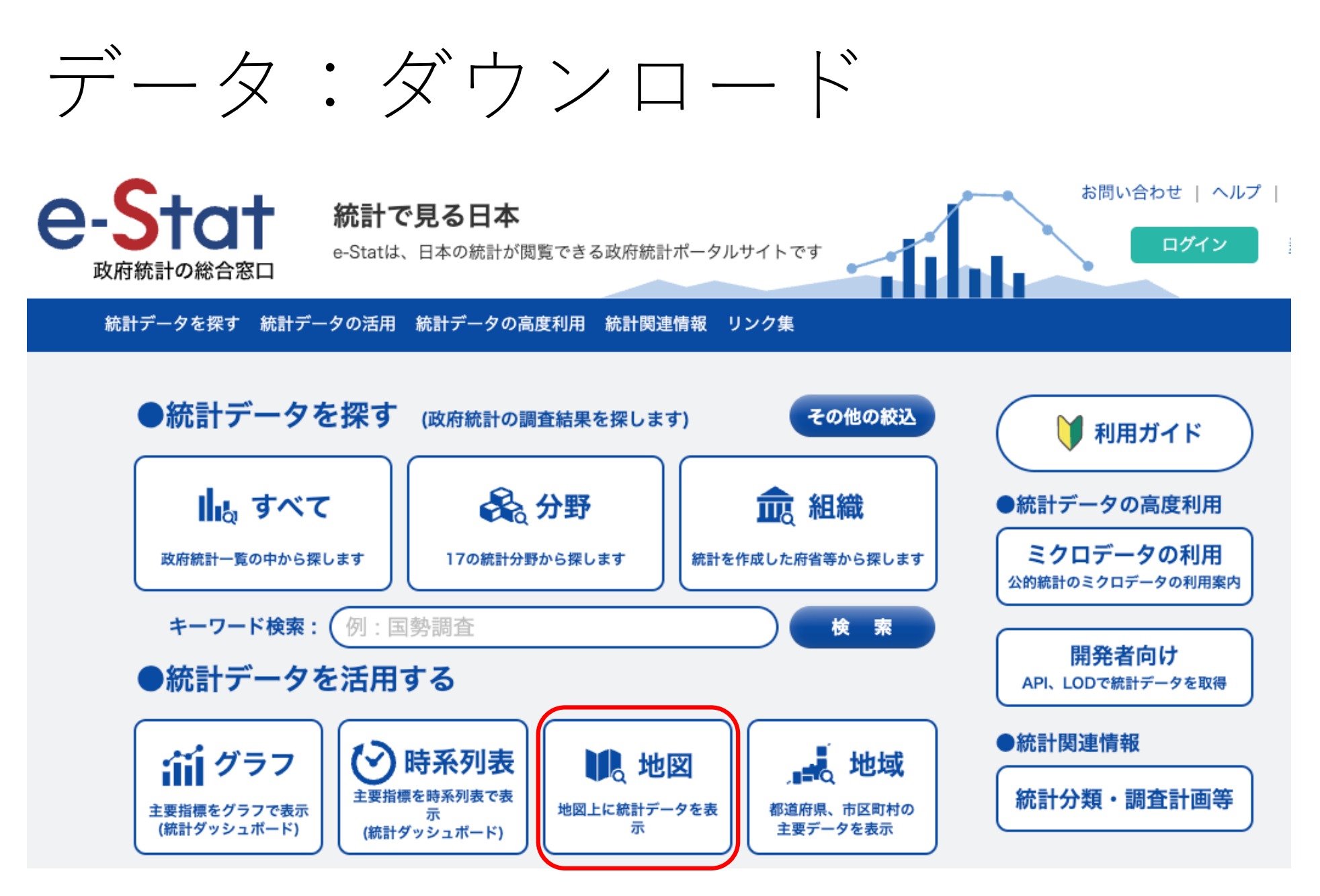

https://www.e-stat.go.jp/

#### >地図で見る統計 (jSTAT MAP)

地図で見る統計(jSTAT MAP)は、誰でも使える地理情報システムです。

統計地図を作成する他に、利用者のニーズに沿った地域分析が可能となるようなさまざまな機能を提供しています。

防災、施設整備、市場分析等、各種の詳細な計画立案に資する基本的な分析が簡単にできます。

※システムの動作が著しく遅い場合は、システムが混み合っている可能性があります。時間をおいて再度アクセスをお願いいたします。

また、地図で見る統計(jSTAT MAP)起動時にエラーとなる場合は、ブラウザの閲覧履歴の削除を行い再度お試しください。

※セキュリティ強化対応を行ったため、一部機能については動作が遅くなる場合がありますのでご了承ください。

>統計データダウンロード

地図で見る統計(jSTAT MAP)に登録されている統計データをダウンロードすることができます。 境界データと結合できるコード(KEY\_CODE)を追加しています。

>境界データダウンロード

地図で見る統計 (jSTAT MAP) に登録されている境界データをダウンロードすることができます。

| + 国勢調査                         | 公開(更新)日     | 定義書           |           |          |            |     |
|--------------------------------|-------------|---------------|-----------|----------|------------|-----|
| + 2020年                        | ▲日          | 齢(5歳階級、<br>人口 | 4区分)別、男女  | 13 東京都   | 2017-06-29 | CSV |
| - 2015年                        |             |               |           |          |            |     |
| <ul> <li>小地域(町丁・字等)</li> </ul> | 2017-12-25  |               |           |          |            |     |
| 男女別人口総数及び世帯総数                  | 2017-06-29  | 定義書           |           |          |            |     |
| 年齡(5歲階級、4区分)別、男女別人口            | 2017-06-29  | 定義書           |           |          |            |     |
| 世帯人員別一般世帯数                     | 2017-07-13  | 定義書           |           |          |            |     |
| 世帯の家族類型別一般世帯数                  | 2017-06-29  | 定義書           |           |          |            |     |
| 住宅の種類・所有の関係別一般世帯数              | 2017-07-04  | 定義書           |           |          |            |     |
| 住宅の建て方別世帯数                     | 2017-06-29  | 定義書           |           |          |            |     |
| 産業(大分類)別及び従業上の地位別就業者数          | 2017-08-07  | 定義書           |           |          |            |     |
| 職業(大分類)別就業者数                   | 2017 00 07  | 定義主           | -         |          |            |     |
| 世帯の経済構成別一般世帯数                  | + 経済セン*     | サスー基礎調査       | Ē         |          | 公開(更新)日    | 定義書 |
|                                | - 2014年     |               |           |          |            |     |
|                                | - 小地域(      | 町丁・大字)        |           |          | 2017-06-09 |     |
|                                | 産業(大<br>業者数 | :分類)別・従       | 業者規模別全事業) | 所数及び男女別従 | 2017-06-09 | 定義書 |
|                                | 経営組織        | 別民営事業所        | 数及び従業者数   |          | 2017-06-09 | 定義書 |

#### >地図で見る統計 (jSTAT MAP)

地図で見る統計 (jSTAT MAP) は、誰でも使える地理情報システムです。

統計地図を作成する他に、利用者のニーズに沿った地域分析が可能となるようなさまざまな機能を提供しています。

防災、施設整備、市場分析等、各種の詳細な計画立案に資する基本的な分析が簡単にできます。

※システムの動作が著しく遅い場合は、システムが混み合っている可能性があります。時間をおいて再度アクセスをお願いいたします。

また、地図で見る統計(jSTAT MAP)起動時にエラーとなる場合は、ブラウザの閲覧履歴の削除を行い再度お試しください。

※セキュリティ強化対応を行ったため、一部機能については動作が遅くなる場合がありますのでご了承ください。

>統計データダウンロード

地図で見る統計(jSTAT MAP)に登録されている統計データをダウンロードすることができます。 境界データと結合できるコード(KEY\_CODE)を追加しています。

>境界データダウンロード

地図で見る統計 (jSTAT MAP) に登録されている境界データをダウンロードすることができます。

| <u>トップページ</u> / 統計地理 | <u>里情報システム</u> | / 境界データダウンロード           |                       |
|----------------------|----------------|-------------------------|-----------------------|
| 選択条件: 小地域 🗙 /        | 国勢調査 ×         |                         | <u>境界一覧に戻る(すべて解除)</u> |
| <b>14</b> 件のデータ      |                | 統計地理情報システム<br>データダウンロード |                       |
| データ種別                | ^              | + 国勢調査                  | 定義書                   |
| 🛱 統計データ              |                | <b>+</b> 2020年          |                       |
| 曲 境界データ              |                | - 2015年                 |                       |
|                      |                | 小地域(町丁・字等)(JGD2000)     | 定義書                   |
| 境界一覧で絞込み             | ×              | 人口集中地区(JGD2000)         | 定義書                   |
| 小地域                  | ×              | 小地域(町丁・字等)(JGD2011)     | 定義書                   |
| 政府統計名で絞込み            | ×              | 人口集中地区(JGD2011)         | 定義書                   |
| 国勢調査                 | ×              | + 2010年                 |                       |
|                      |                |                         |                       |

### 統計地理情報システム データダウンロード

#### データ形式一覧

世界測地系緯度経度・Shapefile

- > 世界測地系緯度経度・KML
- > 世界測地系緯度経度・GML
- > 世界測地系平面直角座標系・Shapefile
- > 世界測地系平面直角座標系・GML

注意事項:ダウンロードデータについてはこちらをご参照ください。

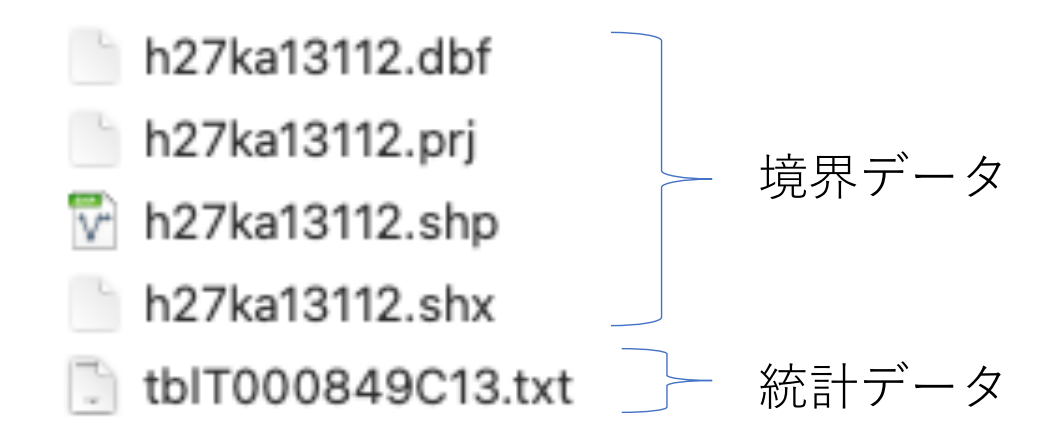

# **Excell**での作業

### 統計データを境界データに結合でき る形式に加工

- 1. 「KEY\_CODE」を文字列にする
- 2. フィールド名 (変数名) を1行目にまとめる
- 3. 秘匿に対する処理を行う

4. 文字と記号を除去する

## 1. 「KEY\_CODE」を文字列にする

|    | A          | В      | С        | D      | E        | F       | G       |    | Н          |     |
|----|------------|--------|----------|--------|----------|---------|---------|----|------------|-----|
| 1  | KEY_CODE   | HYOSYO | CITYNAME | NAME   | HTKSYORI | HTKSAKI | GASSAN  |    | T000849001 | 1   |
| 2  |            |        |          |        |          |         |         |    | 総数、年齡      | ٢   |
| 3  | 13101      | 1      | 千代田区     |        | 0        |         |         |    | 58406      | 5   |
| 4  | 131010010  | 2      | 千代田区     | 丸の内    | 0        |         |         |    | Х          | )   |
| 5  | 1.3101E+10 | 3      | 千代田区     | 丸の内1丁目 | 2        | 29001   |         |    | Х          | )   |
| 6  | 1.3101E+10 | 3      | 千代田区     | 丸の内2丁目 | 2        | 29001   |         |    | Х          | )   |
| 7  | 1.3101E+10 | 3      | 千代田区     | 丸の内3丁目 | 2        | 29001   |         |    | A          |     |
| 8  | 131010020  | 2      | 千代田区     | 大手町    | 0        |         |         | 1  | KEY CODE   |     |
| 9  | 1.3101E+10 | 3      | 千代田区     | 大手町1丁目 | 2        | 29001   |         | 2  |            | -   |
| 10 | 1.3101E+10 | 3      | 千代田区     | 大手町2丁目 | 2        | 29001   |         | 3  | 13101      |     |
| 11 | 131010030  | 2      | 千代田区     | 内幸町    | 0        |         |         | 1  | 121010010  |     |
| 12 | 1.3101E+10 | 3      | 千代田区     | 内幸町1丁目 | 2        | 4001    |         | 4  | 121010010  | ,   |
| 13 | 1.3101E+10 | 3      | 千代田区     | 内幸町2丁目 | 2        | 4001    |         | 5  | 131010010  | 101 |
| 14 | 131010040  | 2      | 千代田区     | 有楽町    | 0        |         |         | 6  | 131010010  | )02 |
| 15 | 1.3101E+10 | 3      | 千代田区     | 有楽町1丁目 | 1        |         | 003001; | 7  | 131010010  | )03 |
| 16 | 1.3101E+10 | 3      | 千代田区     | 有楽町2丁目 | 2        | 4001    |         | 8  | 131010020  | )   |
| 17 | 131010050  | 2      | 千代田区     | 霞が関    | 0        |         |         | 9  | 131010020  | )01 |
| 18 | 1.3101E+10 | 3      | 千代田区     | 霞が関1丁目 | 0        |         |         | 10 | 131010020  | )02 |
| 19 | 1.3101E+10 | 3      | 千代田区     | 霞が関2丁目 | 2        | 6002    |         | 11 | 131010030  | )   |
| 20 | 1.3101E+10 | 3      | 千代田区     | 霞が関3丁目 | 2        | 6002    |         | 12 | 131010030  | 01  |
|    |            |        |          |        |          |         |         | 13 | 131010030  | 02  |

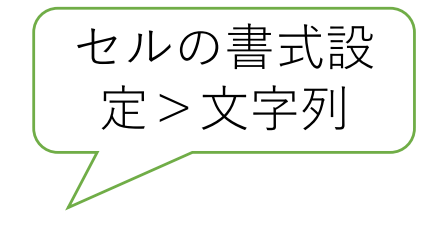

| A           | В      | С        | D      | E        | F       | G           | H     | 1     |
|-------------|--------|----------|--------|----------|---------|-------------|-------|-------|
| KEY_CODE    | HYOSYO | CITYNAME | NAME   | HTKSYORI | HTKSAKI | GASSAN      | T0008 | 49001 |
|             |        |          |        |          |         |             | 総数、   | 年齡「   |
| 13101       | 1      | 千代田区     |        | 0        |         |             | Ę     | 58406 |
| 131010010   | 2      | 千代田区     | 丸の内    | 0        |         |             | Х     |       |
| 13101001001 | 3      | 千代田区     | 丸の内1丁目 | 2        | 29001   |             | Х     |       |
| 13101001002 | 3      | 千代田区     | 丸の内2丁目 | 2        | 29001   |             | Х     |       |
| 13101001003 | 3      | 千代田区     | 丸の内3丁目 | 2        | 29001   |             | Х     |       |
| 131010020   | 2      | 千代田区     | 大手町    | 0        |         |             | Х     |       |
| 13101002001 | 3      | 千代田区     | 大手町1丁目 | 2        | 29001   |             | Х     |       |
| 13101002002 | 3      | 千代田区     | 大手町2丁目 | 2        | 29001   |             | Х     |       |
| 131010030   | 2      | 千代田区     | 内幸町    | 0        |         |             | Х     |       |
| 13101003001 | 3      | 千代田区     | 内幸町1丁目 | 2        | 4001    |             | Х     |       |
| 13101003002 | 3      | 千代田区     | 内幸町2丁目 | 2        | 4001    |             | Х     |       |
| 131010040   | 2      | 千代田区     | 有楽町    | 0        |         |             |       | 34    |
| 13101004001 | 3      | 千代田区     | 有楽町1丁目 | 1        |         | 003001;0030 |       | 34    |
| 13101004002 | 3      | 千代田区     | 有楽町2丁目 | 2        | 4001    |             | Х     |       |
| 131010050   | 2      | 千代田区     | 霞が関    | 0        |         |             | Х     |       |
| 13101005001 | 3      | 千代田区     | 霞が関1丁目 | 0        |         |             | -     |       |
| 13101005002 | 3      | 千代田区     | 霞が関2丁目 | 2        | 6002    |             | Х     |       |
| 13101005003 | 3      | 千代田区     | 霞が関3丁目 | 2        | 6002    |             | Х     |       |

### 2.フィールド名を1行目にまとめる

|   | A           | В      | С        | D      | E        | F       | G      | Н          | 1          | J          | К          | L          | Μ          | N          | 0          | Р          | Q          |
|---|-------------|--------|----------|--------|----------|---------|--------|------------|------------|------------|------------|------------|------------|------------|------------|------------|------------|
| 1 | KEY_CODE    | HYOSYO | CITYNAME | NAME   | HTKSYORI | HTKSAKI | GASSAN | T000849001 | T000849002 | T000849003 | T000849004 | T000849005 | T000849006 | T000849007 | T000849008 | T000849009 | T000849010 |
| 2 |             |        |          |        |          |         |        | 総数、年齡「     | 総数0~4      | 総数 5 ~ 9   | 総数10~      | 総数15~      | 総数20~      | 総数25~      | 総数30~      | 総数35~      | 総数40~      |
| 3 | 13101       | 1      | 千代田区     |        | 0        |         |        | 58406      | 2557       | 2202       | 1939       | 2059       | 2904       | 4351       | 5132       | 5311       | 5545       |
| 4 | 131010010   | 2      | 1 千代田区   | 丸の内    | 0        |         |        | х          | Х          | Х          | Х          | Х          | Х          | Х          | х          | Х          | Х          |
| 5 | 13101001001 | 3      | 3 千代田区   | 丸の内1丁目 | 2        | 29001   |        | Х          | Х          | Х          | Х          | Х          | Х          | Х          | Х          | Х          | Х          |
| 6 | 13101001002 | 3      | 3 千代田区   | 丸の内2丁目 | 2        | 29001   |        | Х          | Х          | Х          | Х          | Х          | Х          | Х          | Х          | Х          | Х          |
| 7 | 13101001003 | 3      | 3 千代田区   | 丸の内3丁目 | 2        | 29001   |        | Х          | Х          | Х          | Х          | Х          | Х          | Х          | Х          | Х          | Х          |

|   | A           | В      | С        | D      | E        | F       | G      |    | Н     | 1     | J     | К     | L       | Μ     | N     | 0     | Р     | Q     |
|---|-------------|--------|----------|--------|----------|---------|--------|----|-------|-------|-------|-------|---------|-------|-------|-------|-------|-------|
| 1 | KEY_CODE    | HYOSYO | CITYNAME | NAME   | HTKSYORI | HTKSAKI | GASSAN | 総数 | 、年齡「  | 総数0~4 | 総数5~9 | 総数10~ | · 総数15~ | 総数20~ | 総数25~ | 総数30~ | 総数35~ | 総数40~ |
| 2 | 13101       | 1      | 千代田区     |        | 0        |         |        |    | 58406 | 2557  | 2202  | 1939  | 2059    | 2904  | 4351  | 5132  | 5311  | 5545  |
| 3 | 131010010   | 2      | 千代田区     | 丸の内    | 0        |         |        | х  |       | Х     | Х     | х     | Х       | Х     | Х     | Х     | Х     | Х     |
| 4 | 13101001001 | 3      | 千代田区     | 丸の内1丁目 | 2        | 29001   |        | х  |       | Х     | Х     | Х     | Х       | Х     | Х     | Х     | Х     | Х     |
| 5 | 13101001002 | 3      | 千代田区     | 丸の内2丁目 | 2        | 29001   |        | Х  |       | Х     | Х     | Х     | Х       | Х     | Х     | Х     | Х     | Х     |
| 6 | 13101001003 | 3      | 千代田区     | 丸の内3丁目 | 2        | 29001   |        | х  |       | х     | Х     | Х     | х       | Х     | Х     | Х     | х     | Х     |
| 7 | 131010020   | 2      | 千代田区     | 大手町    | 0        |         |        | Х  |       | Х     | Х     | Х     | Х       | Х     | Х     | Х     | Х     | Х     |
| 8 | 13101002001 | 3      | 千代田区     | 大手町1丁目 | 2        | 29001   |        | х  |       | Х     | Х     | Х     | Х       | Х     | Х     | Х     | Х     | Х     |
| 9 | 13101002002 | 3      | 千代田区     | 大手町2丁目 | 2        | 29001   |        | Х  |       | Х     | Х     | Х     | х       | Х     | Х     | Х     | х     | Х     |

### 3.秘匿に対する処理

## 2:秘匿、1:合算

|    | A           | В      | С        | D      | E        | F       | G           | Н      | 1     |
|----|-------------|--------|----------|--------|----------|---------|-------------|--------|-------|
| 1  | KEY_CODE    | HYOSYO | CITYNAME | NAME   | HTKSYORI | HTKSAKI | GASSAN      | 総数、年齡「 | 総数0~4 |
| 2  | 13101       | 1      | 千代田区     |        | 0        |         |             | 58406  | 2557  |
| 3  | 131010010   | 2      | 千代田区     | 丸の内    | 0        |         |             | Х      | Х     |
| 4  | 13101001001 | 3      | 千代田区     | 丸の内1丁目 | 2        | 29001   |             | Х      | Х     |
| 5  | 13101001002 | 3      | 千代田区     | 丸の内2丁目 | 2        | 29001   |             | Х      | Х     |
| 6  | 13101001003 | 3      | 千代田区     | 丸の内3丁目 | 2        | 29001   |             | Х      | Х     |
| 7  | 131010020   | 2      | 千代田区     | 大手町    | 0        |         |             | Х      | Х     |
| 8  | 13101002001 | 3      | 千代田区     | 大手町1丁目 | 2        | 29001   |             | Х      | Х     |
| 9  | 13101002002 | 3      | 千代田区     | 大手町2丁目 | 2        | 29001   |             | Х      | Х     |
| 10 | 131010030   | 2      | 千代田区     | 内幸町    | 0        |         |             | Х      | Х     |
| 11 | 13101003001 | 3      | 千代田区     | 内幸町1丁目 | 2        | 4001    |             | Х      | Х     |
| 12 | 13101003002 | 3      | 千代田区     | 内幸町2丁目 | 2        | 4001    |             | Х      | Х     |
| 13 | 131010040   | 2      | 千代田区     | 有楽町    | 0        |         |             | 34     | -     |
| 14 | 13101004001 | 3      | 千代田区     | 有楽町1丁目 | 1        |         | 003001;0030 | 34     | -     |
| 15 | 13101004002 | 3      | 千代田区     | 有楽町2丁目 | 2        | 4001    |             | х      | Х     |
| 16 | 131010050   | 2      | 千代田区     | 霞が関    | 0        |         |             | Х      | Х     |
| 17 | 13101005001 | 3      | 千代田区     | 霞が関1丁目 | 0        |         |             | -      | -     |
| 18 | 13101005002 | 3      | 千代田区     | 霞が関2丁目 | 2        | 6002    |             | х      | Х     |
| 19 | 13101005003 | 3      | 千代田区     | 霞が関3丁目 | 2        | 6002    |             | х      | Х     |

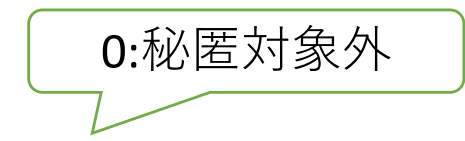

|    | А           | В      | С        | D      | E        | F       | G      | Н      | 1     |
|----|-------------|--------|----------|--------|----------|---------|--------|--------|-------|
| 1  | KEY_CODE    | HYOSYO | CITYNAME | NAME   | HTKSYORI | HTKSAKI | GASSAN | 総数、年齢「 | 総数0~4 |
| 2  | 13101       | 1      | 千代田区     |        | 0        |         |        | 58406  | 2557  |
| 3  | 131010010   | 2      | 千代田区     | 丸の内    | 0        |         |        | х      | Х     |
| 4  | 131010020   | 2      | 千代田区     | 大手町    | 0        |         |        | X      | Х     |
| 5  | 131010030   | 2      | 千代田区     | 内幸町    | 0        |         |        | х      | Х     |
| 6  | 131010040   | 2      | 千代田区     | 有楽町    | 0        |         |        | 34     | -     |
| 7  | 131010050   | 2      | 千代田区     | 霞が関    | 0        |         |        | х      | Х     |
| 8  | 13101005001 | 3      | 千代田区     | 霞が関1丁目 | 0        |         |        | -      | -     |
| 9  | 131010060   | 2      | 千代田区     | 永田町    | 0        |         |        | 530    | 28    |
| 10 | 131010070   | 2      | 千代田区     | 隼町     | 0        |         |        | 471    | 5     |
| 11 | 131010080   | 2      | 千代田区     | 平河町    | 0        |         |        | 1765   | 75    |

### 4.文字と記号を除去する

|    | A           | В      | С        | D      | E        | F       | G      | Н      |
|----|-------------|--------|----------|--------|----------|---------|--------|--------|
| 1  | KEY_CODE    | HYOSYO | CITYNAME | NAME   | HTKSYORI | HTKSAKI | GASSAN | 総数、年齡「 |
| 2  | 13101       | 1      | 千代田区     |        | 0        |         |        | 58406  |
| 3  | 131010010   | 2      | 千代田区     | 丸の内    | 0        |         |        | х      |
| 4  | 131010020   | 2      | 千代田区     | 大手町    | 0        |         |        | х      |
| 5  | 131010030   | 2      | 千代田区     | 内幸町    | 0        |         |        | х      |
| 6  | 131010040   | 2      | 千代田区     | 有楽町    | 0        |         |        | 34     |
| 7  | 131010050   | 2      | 千代田区     | 霞が関    | 0        |         |        | х      |
| 8  | 13101005001 | 3      | 千代田区     | 霞が関1丁目 | 0        |         |        | -      |
| 9  | 131010060   | 2      | 千代田区     | 永田町    | 0        |         |        | 530    |
| 10 | 131010070   | 2      | 千代田区     | 隼町     | 0        |         |        | 471    |
| 11 | 131010080   | 2      | 千代田区     | 平河町    | 0        |         |        | 1765   |

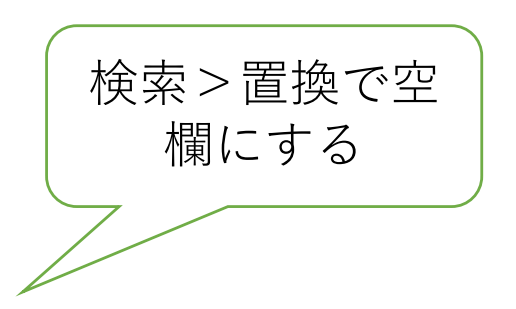

|    | A           | В      | С        | D      | E        | F       | G      | Н      | 1     |
|----|-------------|--------|----------|--------|----------|---------|--------|--------|-------|
| 1  | KEY_CODE    | HYOSYO | CITYNAME | NAME   | HTKSYORI | HTKSAKI | GASSAN | 総数、年齢「 | 総数0~4 |
| 2  | 13101       | 1      | 千代田区     |        | 0        |         |        | 58406  | 2557  |
| 3  | 131010010   | 2      | 千代田区     | 丸の内    | 0        |         | 3      |        |       |
| 4  | 131010020   | 2      | 千代田区     | 大手町    | 0        |         |        |        |       |
| 5  | 131010030   | 2      | 千代田区     | 内幸町    | 0        |         | 3      |        |       |
| 6  | 131010040   | 2      | 千代田区     | 有楽町    | 0        |         |        | 34     |       |
| 7  | 131010050   | 2      | 千代田区     | 霞が関    | 0        |         | 3      |        |       |
| 8  | 13101005001 | 3      | 千代田区     | 霞が関1丁目 | 0        |         |        |        |       |
| 9  | 131010060   | 2      | 千代田区     | 永田町    | 0        |         | 3      | 530    | 28    |
| 10 | 131010070   | 2      | 千代田区     | 隼町     | 0        |         |        | 471    | 5     |
| 11 | 131010080   | 2      | 千代田区     | 平河町    | 0        |         |        | 1765   | 75    |

# QGISでの作業

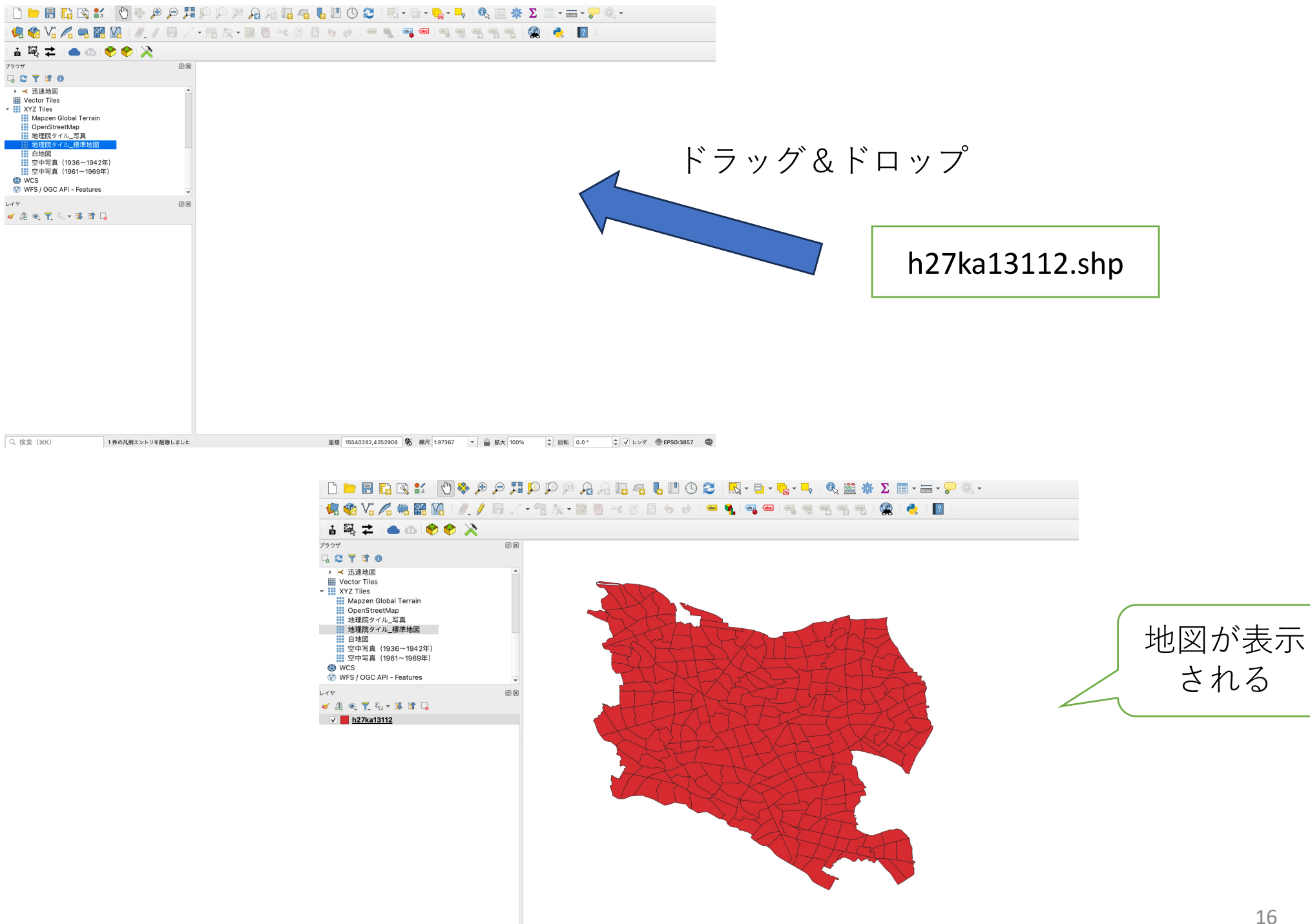

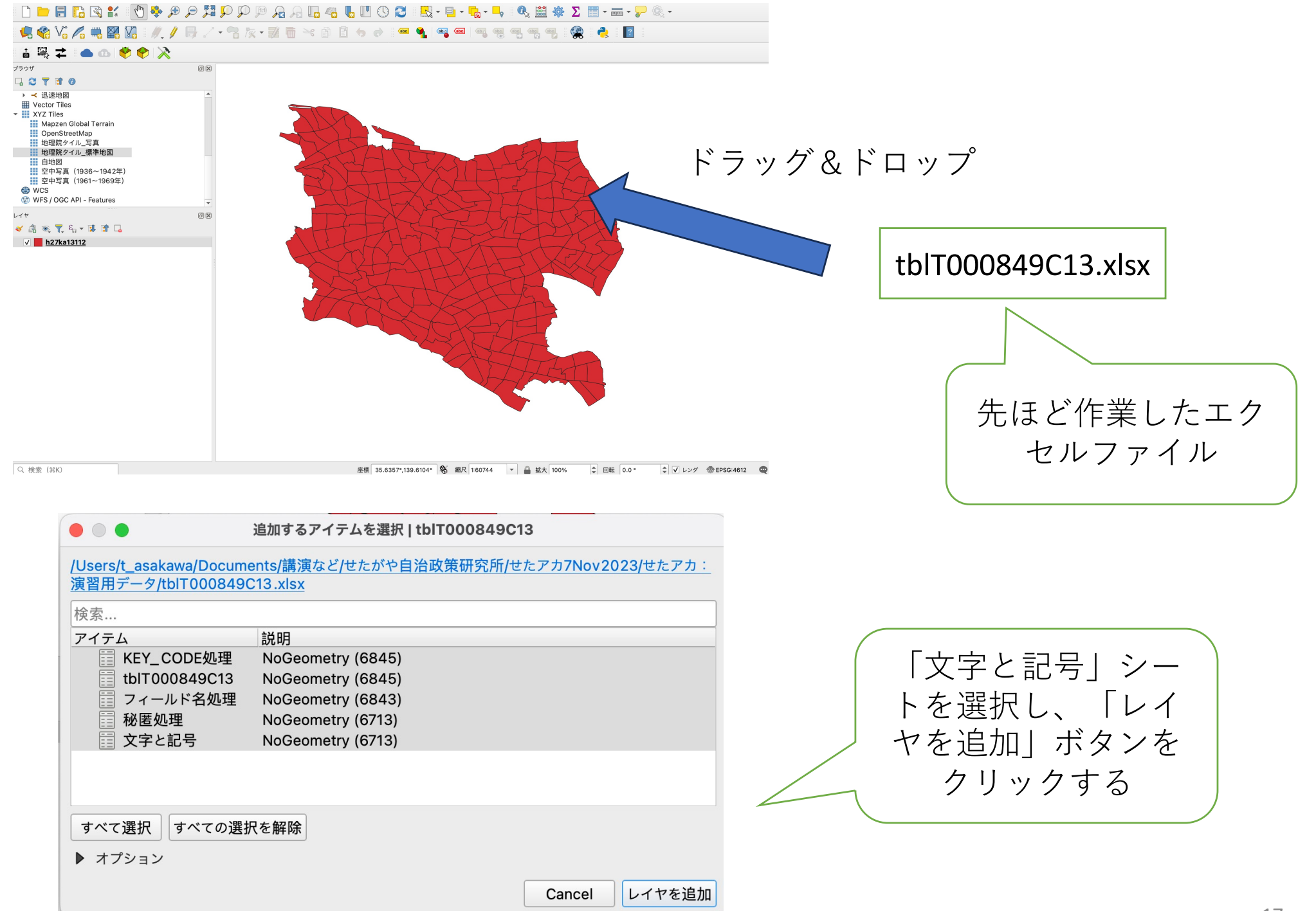

### 

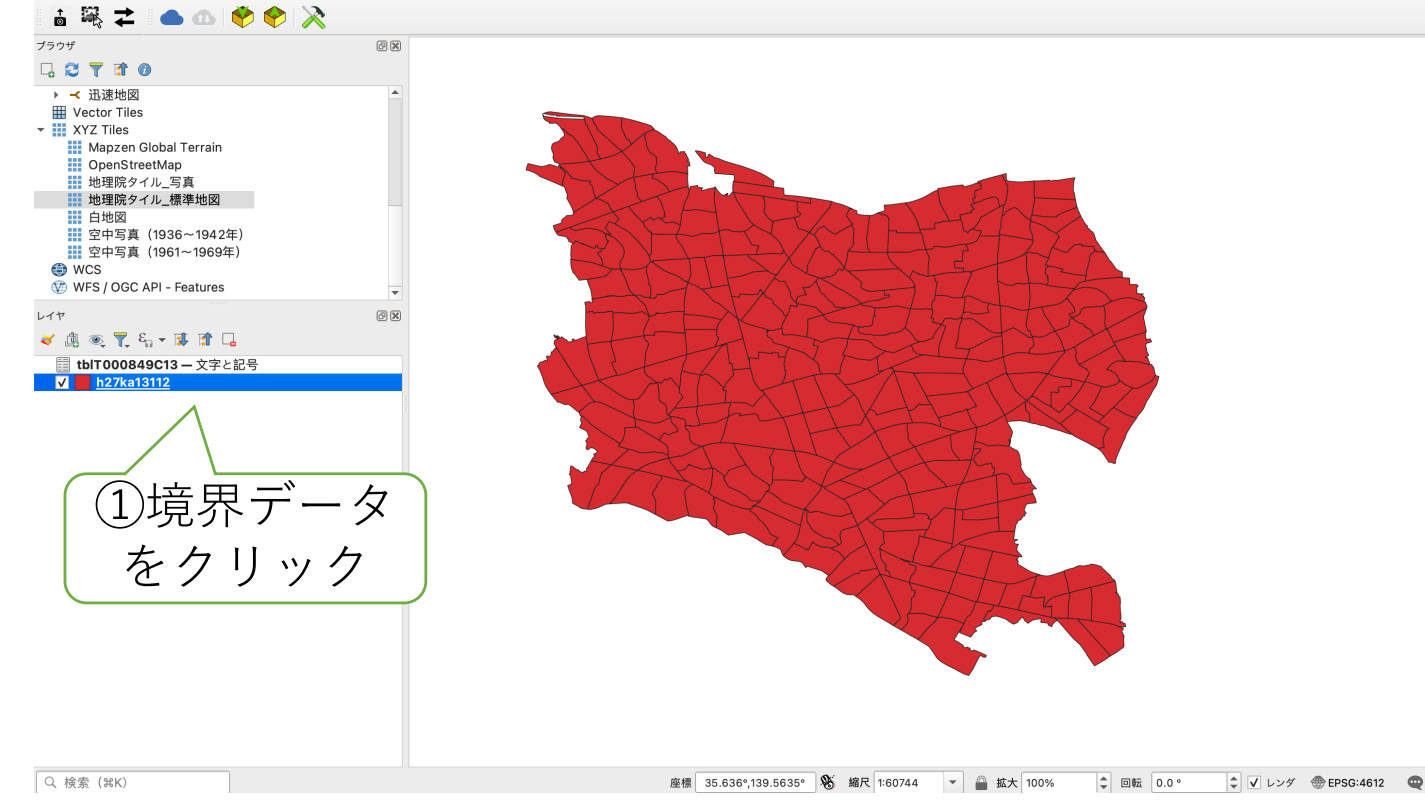

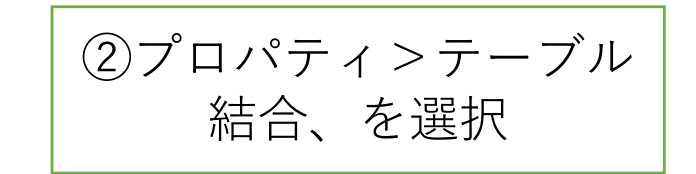

| 000          | レイヤプロパラ              | ティ — h27ka13112 — テーブル結合    |           |
|--------------|----------------------|-----------------------------|-----------|
| Q            | 設定 值(Value)          |                             |           |
| 🧃 情報         |                      |                             |           |
| <b>3</b> ∼ x |                      | ベクタ結合を追加                    |           |
| 💉 シンボロジ      | 結合するレイヤ              | tblT000849C13 - 文字と記号     マ | )         |
|              | 結合基準の属性              | 123 KEY_CODE                |           |
|              | ターゲット属性              | abc KEY_CODE                |           |
| abc マスク      | ✔ 結合レイヤをキャッシュ        |                             |           |
| ♀ 3Dビュー      | □ 結合属性にインデックスを作      | 成                           |           |
| 🌱 ダイアグラム     | □ 動的フォーム(結合レイヤと      | 連動)                         |           |
|              | ▶ _ 編集可能な結合レイヤ(1     | t)                          |           |
|              | ▶ _ 結合偶性( <u>J</u> ) |                             |           |
|              |                      |                             | 1         |
| ●  テーブル結合    |                      |                             |           |
| 📄 補助テーブル     |                      | 1                           |           |
| 🔎 アクション      |                      |                             |           |
|              | (2)このウィ              | インドウが開く                     |           |
| → 衣小石        |                      |                             |           |
| ✓ レンダリング     | ので上記の                | のように 指定し                    |           |
| 🕕 時系列        | て、OKを                | シクリックする                     |           |
| 🗧 変数         |                      |                             |           |
| 標高           |                      |                             |           |
| -<br>■ メタデータ | Help                 | Cancel OK                   | J         |
|              |                      |                             |           |
| ▲ 依存関係       | Чеlp スタイル -          | Apply                       | Cancel OK |
|              |                      |                             |           |
| (1)          | +」をク                 |                             |           |
|              | リックする                |                             |           |
|              |                      |                             |           |

①境界データをクリック する

|   | ) ● ● h27ka13112 — 地物数合計: 277, フィルタ: 277, 選択: |      |           |           |           |             |        |  |  |  |
|---|-----------------------------------------------|------|-----------|-----------|-----------|-------------|--------|--|--|--|
| 1 |                                               |      | ا 💊 📑 💊 ا | 占 🝸 🛅 🍫 🧏 | P 📙 🖪 📝   | 🗮   🚍   🍭 🖡 |        |  |  |  |
|   | KEY_CODE                                      | PREF | CITY      | S_AREA    | PREF_NAME | CITY_NAME   | S_NAME |  |  |  |
| 1 | 13112001001                                   | 13   | 112       | 001001    | 東京都       | 世田谷区        | 池尻1丁目  |  |  |  |
| 2 | 13112001002                                   | 13   | 112       | 001002    | 東京都       | 世田谷区        | 池尻2丁目  |  |  |  |
| 3 | 13112001003                                   | 13   | 112       | 001003    | 東京都       | 世田谷区        | 池尻3丁目  |  |  |  |
| 4 | 13112001004                                   | 13   | 112       | 001004    | 東京都       | 世田谷区        | 池尻4丁目  |  |  |  |
| 5 | 13112002001                                   | 13   | 112       | 002001    | 東京都       | 世田谷区        | 三宿1丁目  |  |  |  |
| 6 | 13112002002                                   | 13   | 112       | 002002    | 東京都       | 世田谷区        | 三宿2丁目  |  |  |  |
| 7 | 13112003001                                   | 13   | 112       | 003001    | 東京都       | 世田谷区        | 太子堂1丁目 |  |  |  |
| 8 | 13112003002                                   | 13   | 112       | 003002    | 東京都       | 世田谷区        | 太子堂2丁目 |  |  |  |
| 9 | 13112003003                                   | 13   | 112       | 003003    | 東京都       | 世田谷区        | 太子堂3丁目 |  |  |  |
|   |                                               |      |           |           |           |             |        |  |  |  |

②「属性データの表示」 を選ぶと、属性データが 追加されていることが確 認できる。

| •                                           | ● ● ● ● h27ka13112 — 地物数合計: 277, フィルタ: 277, 選択: 0 |          |         |        |          |        |          |         |        |                   |        |  |
|---------------------------------------------|---------------------------------------------------|----------|---------|--------|----------|--------|----------|---------|--------|-------------------|--------|--|
| 🥖 🐹 🖶 😂 👘 🛰 🖄 🖆 🐂 🧧 💊 🥊 🌄 🏶 🗭 1 🎼 🧱 🟙 🚔 🔍 📾 |                                                   |          |         |        |          |        |          |         |        |                   |        |  |
|                                             | X_CODE                                            | Y_CODE   | KCODE1  | HYOSYO | CITYNAME | NAME   | HTKSYORI | HTKSAKI | GASSAN | <b>数、年齢「不詳」</b> 含 | 総数0~4歳 |  |
| 1                                           | 139.68211                                         | 35.64403 | 0010-01 | 3      | 世田谷区     | 池尻1丁目  | 0        | NULL    | NULL   | 1635              | 88     |  |
| 2                                           | 139.68165                                         | 35.64772 | 0010-02 | 3      | 世田谷区     | 池尻2丁目  | 0        | NULL    | NULL   | 4766              | 176    |  |
| 3                                           | 139.68030                                         | 35.64977 | 0010-03 | 3      | 世田谷区     | 池尻3丁目  | 0        | NULL    | NULL   | 4958              | 98     |  |
| 4                                           | 139.67985                                         | 35.65360 | 0010-04 | 3      | 世田谷区     | 池尻4丁目  | 0        | NULL    | NULL   | 5270              | 258    |  |
| 5                                           | 139.67519                                         | 35.64871 | 0020-01 | 3      | 世田谷区     | 三宿1丁目  | 0        | NULL    | NULL   | 4078              | 96     |  |
| 6                                           | 139.67520                                         | 35.65154 | 0020-02 | 3      | 世田谷区     | 三宿2丁目  | 0        | NULL    | NULL   | 4215              | 144    |  |
| 7                                           | 139.67574                                         | 35.64425 | 0030-01 | 3      | 世田谷区     | 太子堂1丁目 | 0        | NULL    | NULL   | 3106              | 105    |  |

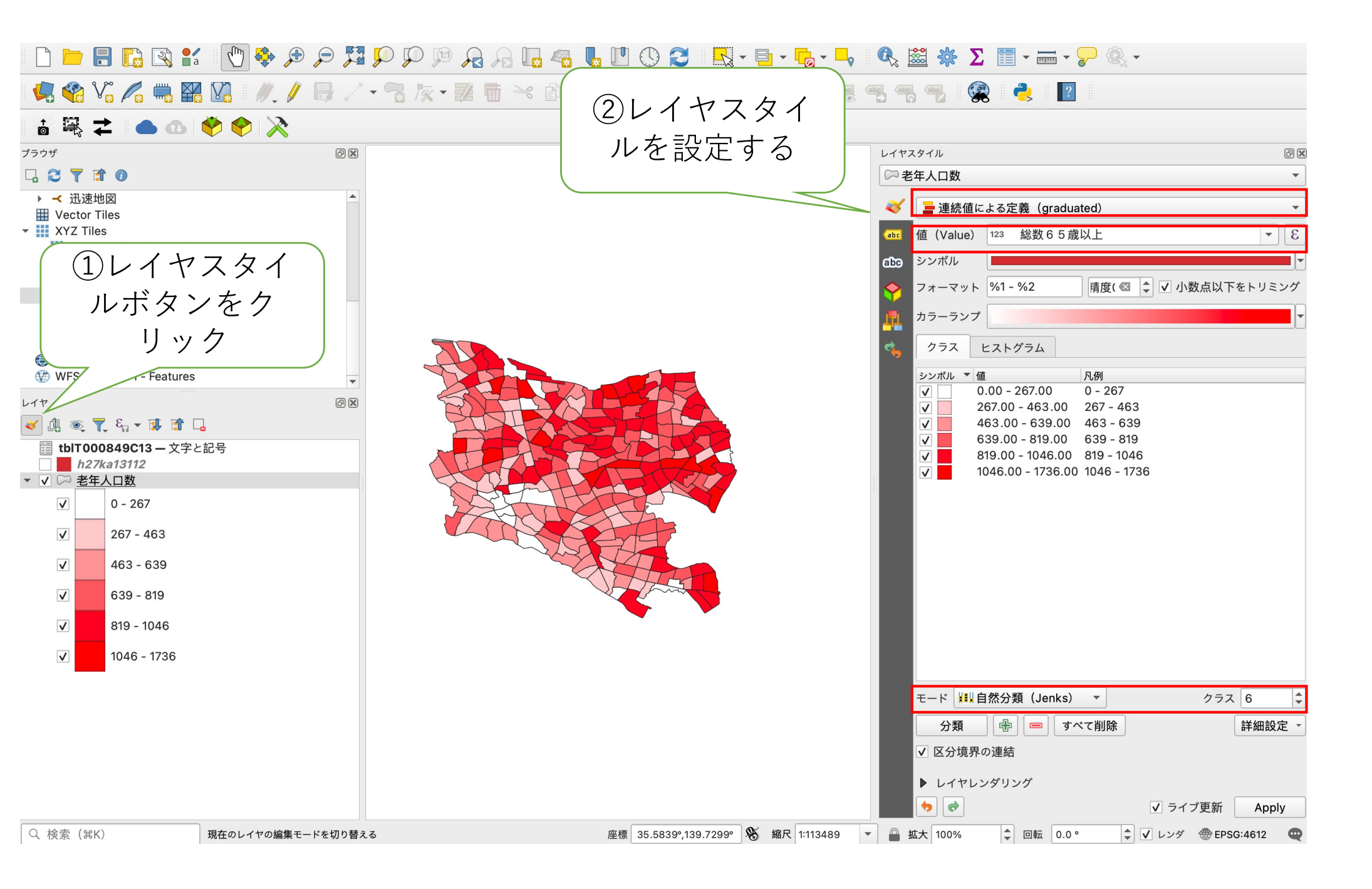

#### 📩 🗟 🗲 🔵 💿 🥎 😓 🕅

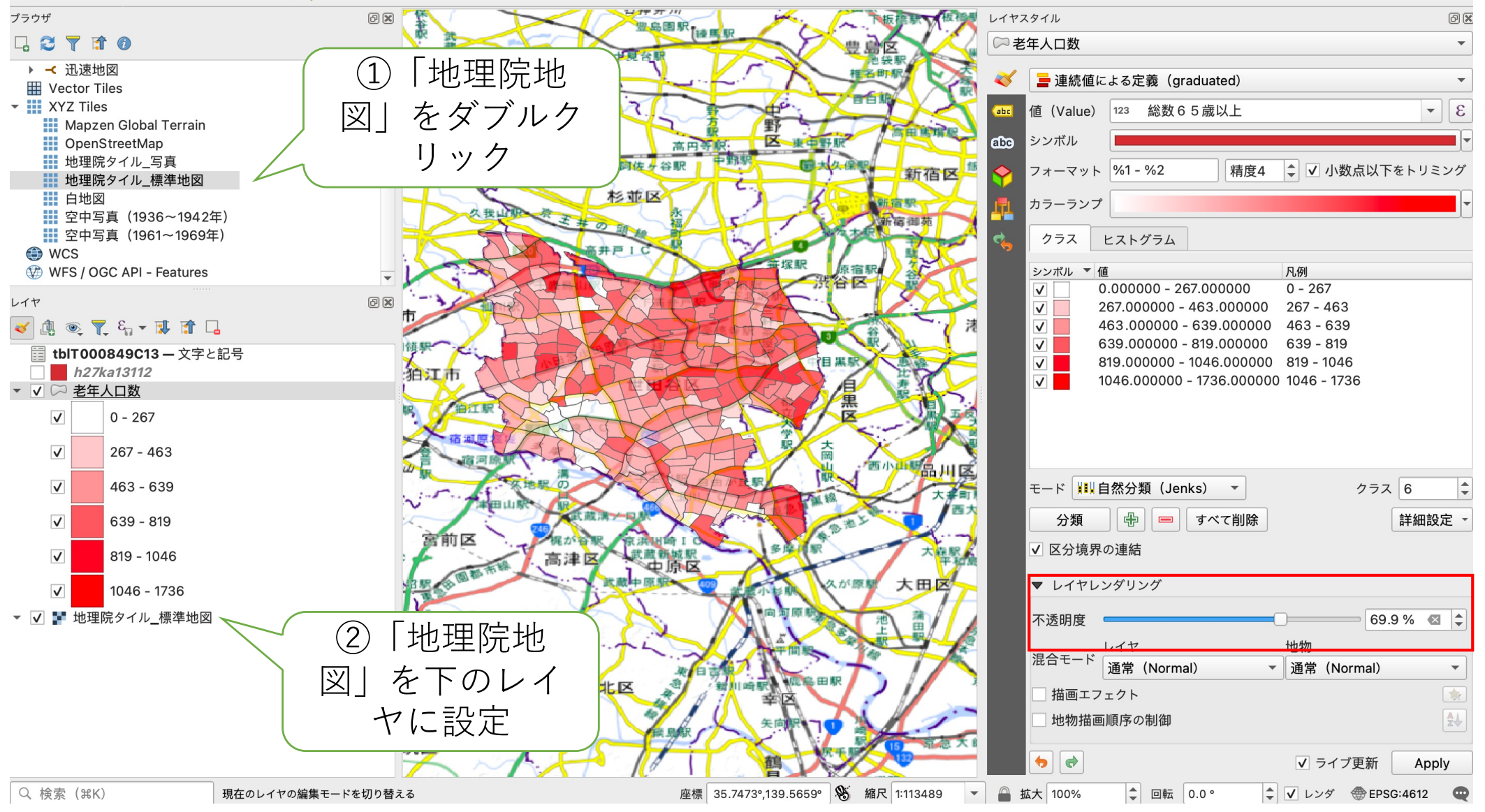